## **Bejac Support**

Knowledgebase > Bejac IT Support > Intellidealer > How to Change Default Printer in Intellidealer

How to Change Default Printer in Intellidealer Josh Hines - 2018-09-19 - Intellidealer Difficulty: Easy Time: <1 Minute Applies to: Intellidealer Printer Settings

This article will show you how to update your default printer in Intellidealer. If you encounter any problems, please open a ticket by emailing helpdesk@bejac.com.

## [How to Change your Default Printer in Intellidealer]

1. From your Intellidealer home screen click on Customize Page.

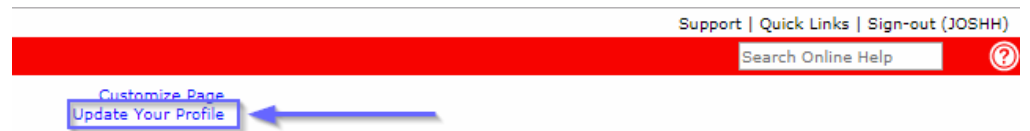

2. Find the Printer option and click the search icon to the right. You can now select from a list of printers. After making your selection hit Save. You have now updated your default Intellidealer printer.

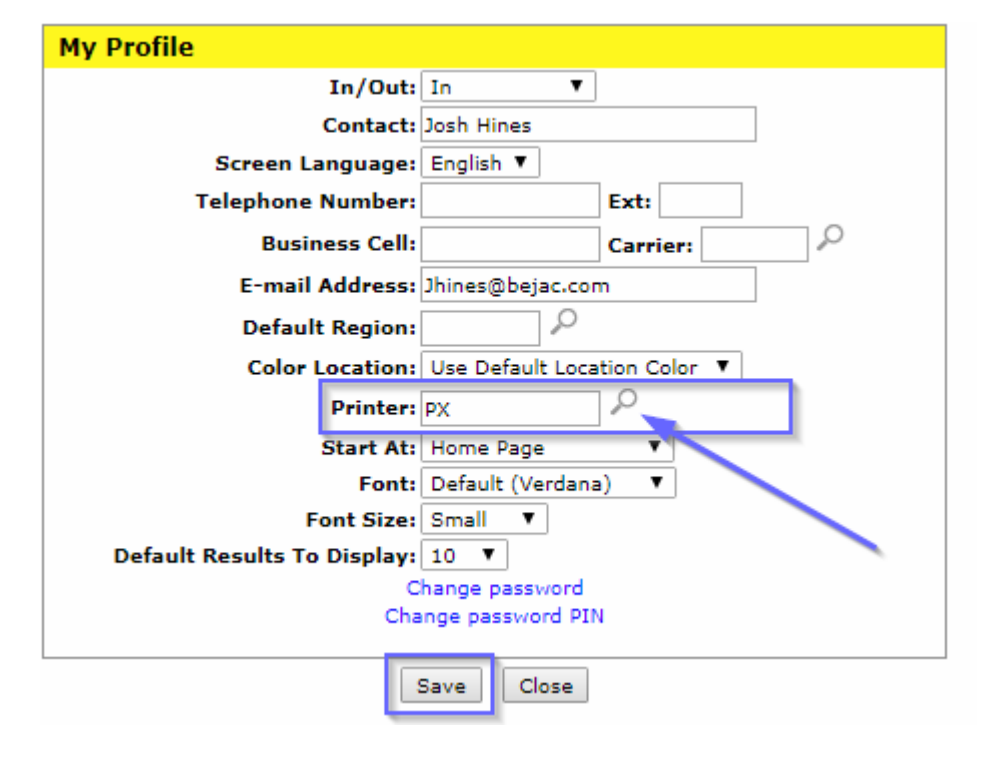

Tags CDK Intellidealer PFW